### Using EchoVideo to Access Recorded Lectures

## echo360°

#### Accessing Recorded Lectures

Recorded lectures are usually stored within an EchoVideo course. This would typically be accessed via the Learning Management System (or LMS). The examples below show the EchoVideo course being accessed in Canvas, Moodle, Blackboard and BrightSpace Desire2Learn.

| echo<br>360                                                                                                    | ⊟ DGY10001 ;                                                                                                    | > Echo360 Course Navigation                                                                                                    |                                                                                                    |                                                                                                    |
|----------------------------------------------------------------------------------------------------|----------------------------------------------------------------------------------------------------|----------------------------------------------------------------------------------------------------|----------------------------------------------------------------------------------------------------|----------------------------------------------------------------------------------------------------|
|                                                                                                    | Home                                                                                                    | echovideo Library Courses Collections Analytics <b>% Create ~</b>                                                                                                    | 8                                                                                                    | s 🗸 🖓 🛞 👷                                                                                                    |
| Account                                                                                                    | Announcements                                                                                                    | RESET LMS LINK UNLINK LMS COURSE A/NZ - 2023 Roadmap and Re CLASSES 08A                                                                                                    | POLLING ANALYTICS SI                                                                                                    | ETTINGS SEARCH                                                                                                    |
| Dashboard                                                                                                    | Assignments<br>Discussions<br>Marks<br>People<br>Pages<br>Files Ø<br>Syllabus                                                                                                    | REORDER Search                                                                                                    | NEW CLASS GROUP                                                                                                    | NEW CLASS                                                                                                    |
| Courses                                                                                                    |                                                                                                    | 23 March - Q1 Pre-Release Webinar for EchoVideo                                                                                                    | ₽ <b>2</b> 0                                                                                                    | 0                                                                                                    |
|                                                                                                    |                                                                                                    | 5 April - EchoPoll sneak peek webinar                                                                                                    | £97 <b>+</b> ♀2 °                                                                                                    | 0 🗊                                                                                                    |
|                                                                                                    |                                                                                                    | 28 April - LTI and Learn plug-in update Canvas                                                                                                    | ₽ + Q 0                                                                                                    | 0                                                                                                    |
| Inbox                                                                                                    | Outcomes Ø<br>Rubrics                                                                                                    | 5 11 May - EchoPoll second demonstration                                                                                                    | ₩ <mark>+</mark> 21 0                                                                                                    | 0                                                                                                    |
| Help                                                                                                    | Quizzes Ø                                                                                                    | 5 June - Term/Course/Section to Folders initial meeting                                                                                                    | ₽ <u></u> + 220                                                                                                    | 0                                                                                                    |
|                                                                                                    | Modules<br>Echo360                                                                                                    | 27 June - Q2 Pre-Release Webinar for EchoVideo                                                                                                    | ₽ <b>₽</b> + Q10                                                                                                    | 0                                                                                                    |
|                                                                                                    | My Echo360 Library                                                                                                    | 27 July - Q2 Post-Release Webinar for EchoPoll                                                                                                    | 명 <u>+</u> 오 이                                                                                                    | 0                                                                                                    |
|                                                                                                    | Echo360 LTI 1.3<br>Course Analytics                                                                                                    | 16 August - EchoExam Launch Webinar                                                                                                    | ₽ <u>₽</u> + Q <sub>1</sub> 0                                                                                                    | 0                                                                                                    |
|                                                                                                    | Settings                                                                                                    | 4 October - Q3 EchoVideo Release Webinar with a Q4 Sneak Peek                                                                                                    | <b>₽</b> + ₽20                                                                                                    | Ø 🛍                                                                                                    |
|                                                                                                    |                                                                                                    |                                                                                                    |                                                                                                    |                                                                                                    |
| ec                                                                                                    | h0360                                                                                                    | Home Dashboard My courses                                                                                                    | 4 9 🖲                                                                                                    | - Edit mode D                                                                                                    |
| <b>ec</b>                                                                                                    | <b>h0360</b>                                                                                                    | Home Dashboard My courses                                                                                                    | * > <del>(</del>                                                                                                    | V Edit mode                                                                                                    |
| ×                                                                                                    | h0360 <sup>°</sup> '                                                                                                    | Home Dashboard My courses                                                                                                    | 4 9 🚱                                                                                                    | ✓ Edit mode ●                                                                                                    |
| ×<br>× Genera<br>Announ                                                                                                    | hO360" r<br>coments                                                                                                    | Home Dashboard My courses DCV10001 / Echo360 Classroom C Echo360 Classroom                                                                                                    | 4 \$ 😤                                                                                                    | ✓ Edit mode ●                                                                                                    |
| ×<br>× General<br>Announ<br>Week 2                                                                                                    | no360° r<br>coments<br>reflection video                                                                                                    | Home Dashboard My courses DGY10001 / Echo380 Classroom Co Echo360 Classroom External tool Settings More ~                                                                                                    | A 9 😤                                                                                                    | V Edit mode 🌒                                                                                                    |
| ×<br>Constraints   Constraints   Constr                                                                                                    | d<br>coments<br>reflection video<br>a test of Pisylists for<br>orum                                                                                                    | Home Dashboard My courses  DGV10001 / Echo360 Classroom  External tool  Settings More ~   Chorviceo  Library Courses Collections Analytics ?? Create ~                                                                                     | * * 🦗                                                                                                    | C Edit mode )                                                                                                    |
| ×<br>General<br>Announ<br>Week 2<br>This is a<br>Social fi<br>Echo36                                                                                                    | ements<br>reflection video<br>a test of Playlists for<br>orum                                                                                                    | Home Dashboard My courses  DCY10001 / Echo360 Classroom  External tool Settings More -  PechoViceo Library Courses Collections Analytics (2 Create -  RESET LINS LINK: UNRUNK LINS COURSE DGY10001 - 1 Digital Audio Techniques CASSES OKA | A D C                                                                                                    | C Edit mode                                                                                                    |
| ×<br>× Genera<br>Announ<br>Week 2<br>This is a<br>Social fil<br>Echo36<br>Perth D                                                                                                    | d<br>cements<br>reflection video<br>a test of Playlists for<br>orum<br>do Classroom<br>emo                                                                                                    | Home Dashboard My courses  DGY10001 / Echo380 Classroom  External tool Settings More -                                                                                                    |                                                                                                    | C Edit mode )                                                                                                    |
| ×<br>× General<br>Announ<br>Week 2<br>This is a<br>Social fi<br>Echo36<br>Perth D<br>Echo Ar                                                                                                    | d<br>cements<br>reflection video<br>a test of Playlists for<br>orum<br>do <b>Classroom</b><br>emo<br>nalytics                                                                                                    | Home Dashboard My courses  DGY10001 / Echo360 Classroom  External tool Settings More -                                                                                                    | POLLING AMAYTICS SETTING  NEW CLASS GROUP                                                                                                    | Edit mode D                                                                                                    |
| <ul> <li>Ceneral<br/>Announ</li> <li>Veek 2</li> <li>This is a<br/>Social fi</li> <li>Echo36</li> <li>Perth D</li> <li>EchoVic</li> <li>Week 2</li> </ul>                                                                                                    | A cements<br>reflection video<br>a test of Playlists for<br>or classroom<br>emo<br>nabytics<br>dec Library<br>personal reflection                                                                                                    | Home Dashboard My courses                                                                                                    | ROLLING ANALYTICS SETTING<br>NEW CLASS GROUP                                                                                                    | Edit mode  Edit mode   |
| <ul> <li>Conneration</li> <li>Conneration</li> <li>Week 2</li> <li>This is a social fill</li> <li>Echo36</li> <li>Perth D</li> <li>EchoVic</li> <li>Week 2</li> <li>Week 3</li> </ul>                                                                                                    | d<br>cements<br>reflection video<br>a test of Playlists for<br>orum<br>0 Classroom<br>emo<br>halytics<br>560 Library<br>personal reflection<br>reflective video                                                                                                    | Home Dashbard My courses                                                                                                    |                                                                                                    | Edit mode  Edit mode  State State St |
| <ul> <li>Ceneral</li> <li>Announ</li> <li>Week 2</li> <li>This is a</li> <li>Social fit</li> <li>Echosic</li> <li>Perth D</li> <li>Echovic</li> <li>Week 3</li> <li>Week 3</li> <li>Week 3</li> <li>Week 3</li> </ul>                                                                                                    | A common common co                                                                                                    | Home Dashboard My courses                                                                                                    | Image: Second Second                                                                                                    | C Edit mode C                                                                                                    |
| <ul> <li>Ceneral<br/>Announ</li> <li>Week 2</li> <li>This is a<br/>Social fit</li> <li>Echoolic</li> <li>Perth D</li> <li>Echoolic</li> <li>Week 3</li> <li>Week 3</li> <li>Week 3</li> <li>Topic 1</li> <li>Hi Even</li> </ul>                                                                                                    | A cements<br>reflection video<br>a test of Playlists for<br>orum<br>O Classroom<br>de Classroom<br>de Classroom<br>reflective video<br>videos<br>yone, Watch this Mel                                                                                                    | Home Dashboard My courses                                                                                                    | 0         0           POLING         ANALYICS           SETING         MALYICS           SETING         4           VEW CLASS GROUP         0           (F)         Q2 0         2           (H)         Q2 0         2           (H)         Q2 0         2           (H)         Q2 0         2           (H)         Q2 0         2                                                                                                    | C CASS                                                                                                    |
| <ul> <li>Ceneral<br/>Announ</li> <li>Veck 2</li> <li>This is a<br/>Social fit</li> <li>Echo36</li> <li>Perth D</li> <li>EchoVic</li> <li>Week 3</li> <li>Week 3</li> <li>Veck 3</li> <li>Veck 3</li> <li>Topic 1</li> <li>Hi Every</li> </ul>                                                                                                    | A comments reflection video steet of Playlists for or and the steet of Playlists for or and the steet of Playlists for or and the steet of Playlists for or and the steet of Playlists for or and the steet of the steet of | Home Dashbard My courses                                                                                                    | Image: Second Second                                                                                                    | Edit mode  Edit mode   |
| <ul> <li>Constant</li> <li>Constant</li> <li>Constant&lt;</li></ul> | A comments<br>reflection video<br>acum<br>d Classroom<br>d Classroom<br>emo<br>halytics<br>seo Library<br>personal reflection<br>reflective video<br>videos                                                                                                    | Home Dashbard My courses                                                                                                    | Image: A manufacture         Image: Amalytics         SETTING           POLLING         AMALYTICS         SETTING           Image: Amalytics         SETTING         Image: Amalytics           Image: Amalytics         SETTING         Image: Amalytics           Image: Amalytics         SETTING         Image: Amalytics           Image: Amalytics         SETTING         Image: Amalytics           Image: Amalytics         SetTing         Image: Amalytics           Image: Amalytics         SetTing         Image: Amalytics           Image: Amalytics         SetTing         Image: Amalytics           Image: Amalytics         SetTing         Image: Amalytics           Image: Amalytics         SetTing         Image: Amalytics           Image: Amalytics         SetTing         Image: Amalytics           Image: Amalytics         SetTing         Image: Amalytics           Image: Amalytics         SetTing         Image: Amalytics           Image: Amalytics         SetTing         Image: Amalytics           Image: Amalytics         SetTing         Image: Amalytics           Image: Amalytics         SetTing         Image: Amalytics           Image: Amalytics         SetTing         Image: Amalytics           Image: Amalytics <td>Edit mode  Edit mode  Edit mode</td> | Edit mode  Edit mode   |

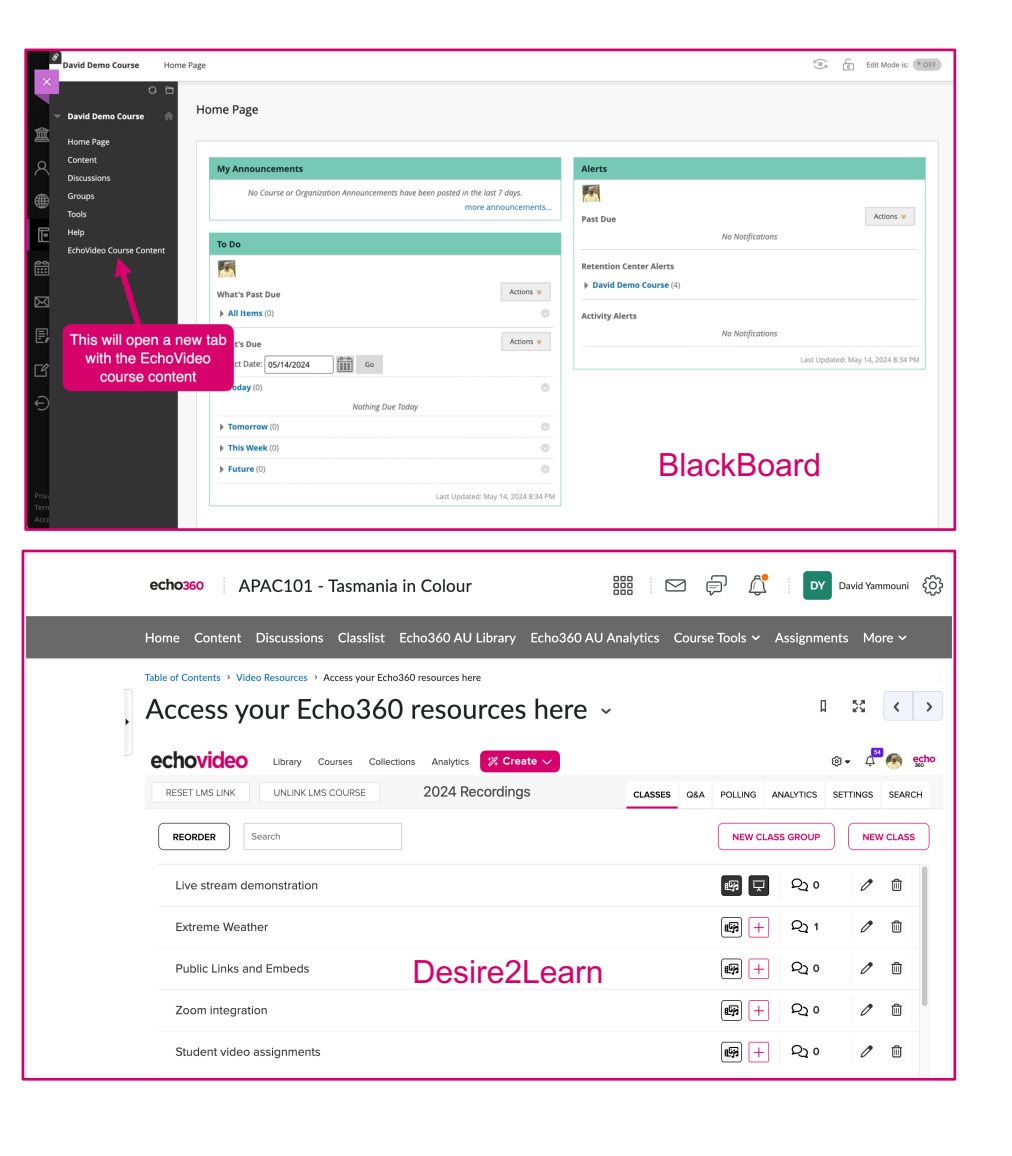

## Using EchoVideo to Access Recorded Lectures

## echo360

#### **Download Recorded Lectures**

If your institution allows, you can download your lecture from the video icon in the class list. Please note, you can also download the audio only.

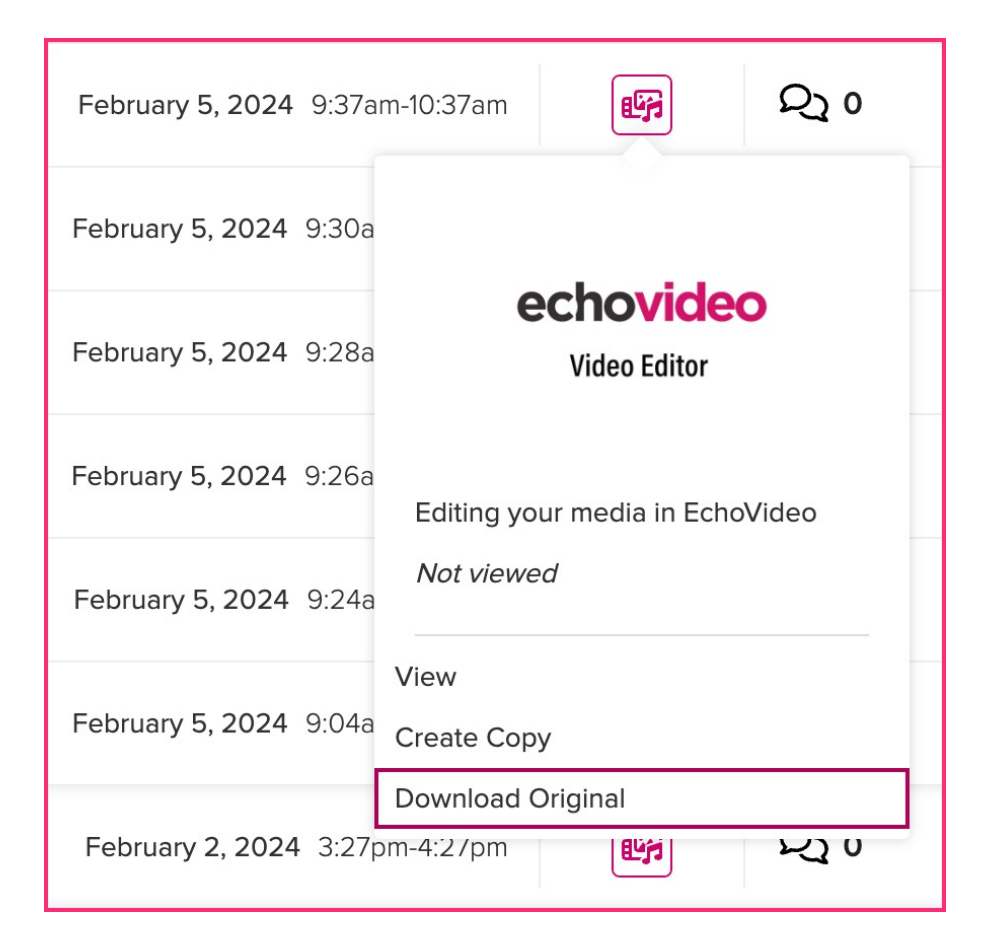

### Changing the Quality of your Playback Environment

| e a la cara da la cara da la cara | e a la le a le           |  |  |  |  |
|----------------------------------------------------------------------------------------------------|--------------------------|--|--|--|--|
|                                                                                                    | 00:52.34                 |  |  |  |  |
|                                                                                                    |                          |  |  |  |  |
|                                                                                                    |                          |  |  |  |  |
| Settings                                                                                                    |                          |  |  |  |  |
|                                                                                                    | Quality Auto    X        |  |  |  |  |
|                                                                                                    | © Subtitles/CC Options > |  |  |  |  |
|                                                                                                    | ₩ Shortcut Keys          |  |  |  |  |
|                                                                                                    | 🛱 Share Your Feedback    |  |  |  |  |
|                                                                                                    |                          |  |  |  |  |
| 「「」                                                                                                    | а 🗆 Д 1x 🚳 [] 🖪          |  |  |  |  |

EchoVideo will automatically attempt to playback video at a quality that is suitable for your internet connection. If your internet connection is inconsistent, you can also change the quality yourself by using the cog at the bottom of the classroom page.

## Using EchoVideo to Access Recorded Lectures

# echo360°

| echovideo                 | ← Back    | Digital Audio Techniques - 1 / Collections - Mon 5, Feb         |                                                                                                   | echo<br>M                      |
|---------------------------|-----------|-----------------------------------------------------------------|---------------------------------------------------------------------------------------------------|--------------------------------|
|                           |           |                                                                 | D ହା                                                                                              | Ţ                              |
|                           |           | Notes panel                                                     | Q Search                                                                                          | ₩ 👁                            |
| orary Courses Collections | Analytics | Create V<br>Add a Member                                        | Ø Note<br>Having a look at EV Collection<br>Ø Note                                                | 00:00:06 :<br>1s<br>00:00:29 : |
|                           |           | Delete<br>Select<br>Leah Studert (harrhasabluesword@gmal.com) • | Sharing a Collection<br>Ø Note<br>Important to choose the access<br>member. This allows for granu | 00:00:50<br>ss level for each  |
| loaded here.              |           | Access level ()<br>Contributor                                  | for each member.                                                                                  |                                |
| Membership                |           | Manager<br>Ester<br>Collaborator                                |                                                                                                   |                                |
| pi                        |           | Custom • 😜                                                      |                                                                                                   |                                |
|                           |           | Cancel Add Member                                               |                                                                                                   |                                |
|                           |           |                                                                 |                                                                                                   |                                |
|                           |           |                                                                 | Add a note                                                                                        |                                |
| D 43 CD 40 0;             | 50/2:05   | 「日日日日日日日日日日日日日日日日日日日日日日日日日日日日日日日日日日日日                           | Add Note                                                                                          |                                |

Time-stamped Note-Taking Functionality

During recording playback, you have access to features designed to make studying easier. In particular, the note taking feature which allows you to take time-stamped notes next to either the recording or any slides uploaded for your use by the Instructor. This will allow you to revisit particular content at a later date or when you have access to a better internet connection.

#### Notes, Bookmarks and Questions Create a Study Guide

All of your classes can later be accessed through the student study guide. This will allow you to play back pieces you have bookmarked or written notes against and provide opportunities for assessment review. These notes can also be downloaded if you wish to use them with another tool.

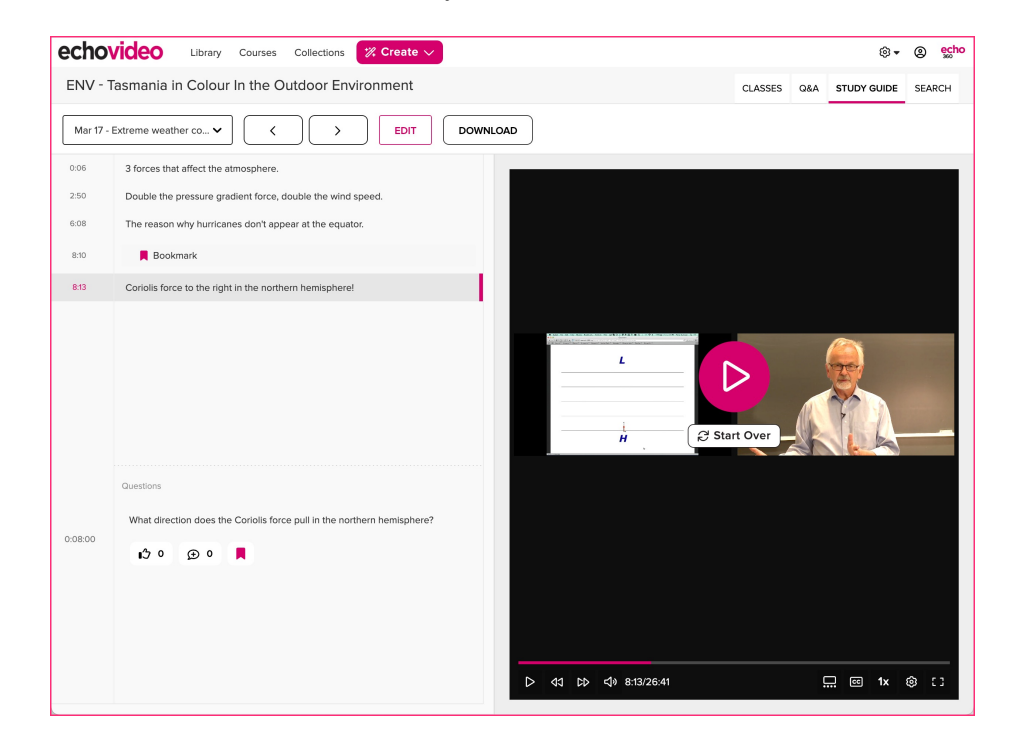